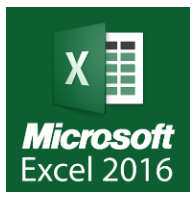

## Présentation de l'écran d'Excel 2016

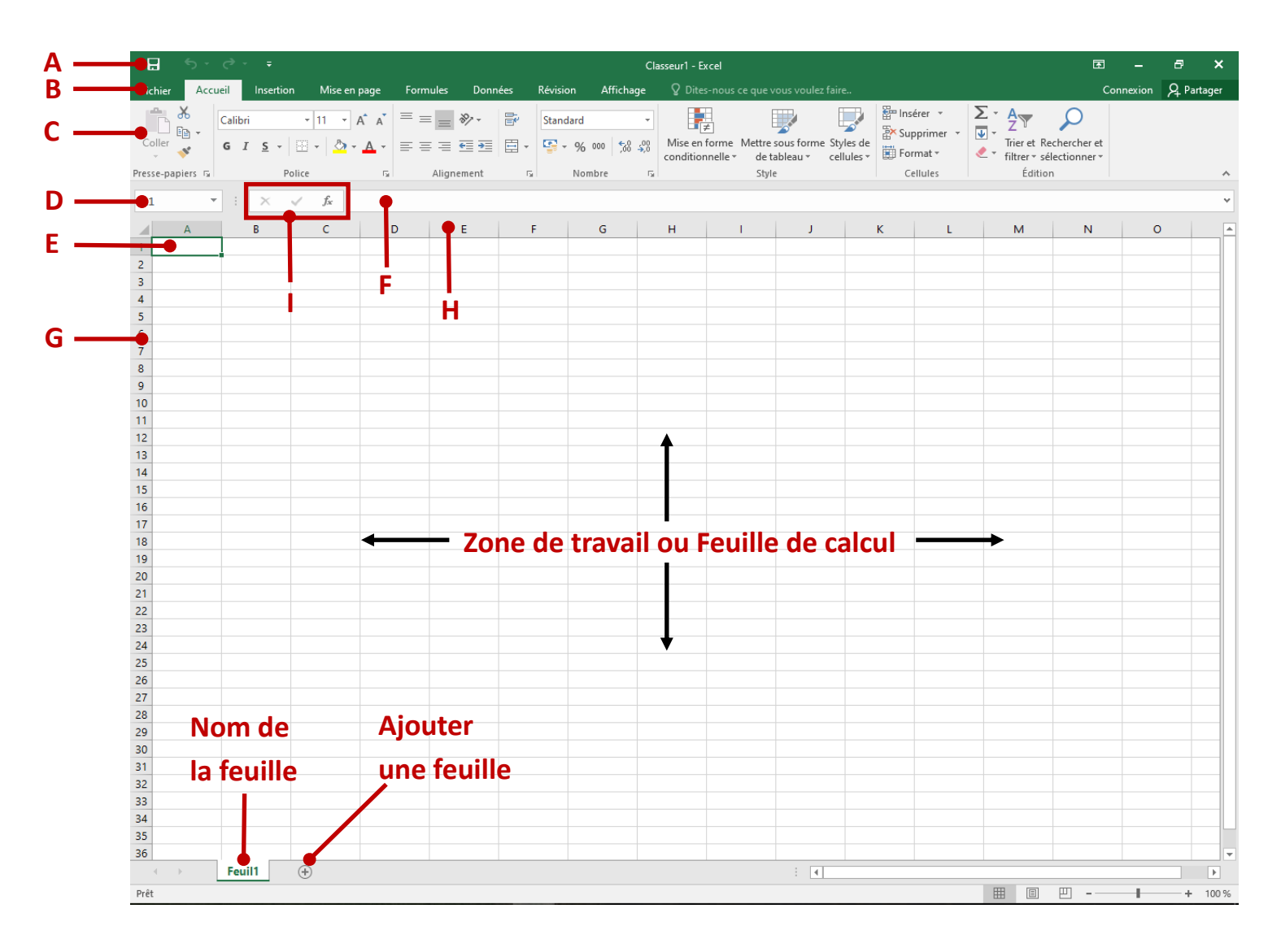

A : Barre de titre Par défaut ce sera « Classeur 1 » Après la sauvegarde ce sera le nom donné au fichier qui sera affiché. A gauche la disquette pour la sauvegarde et les 2 flèches pour annuler l'action ou la remettre en place

- B : Barre de menus pour afficher les différents bandeaux d'outils
- C : Bandeaux d'outils associé à un menu
- D : Coordonnées Colonne / Ligne de la cellule en cours
- E : Une cellule de calcul
- F : La barre de formule Saisie et affichage de la formule et/u contenu de la cellule sélectionnée
- G : Numéro des lignes
- H : Colonne Chaque colonne est repérée par une lettre
- I:X signifie annuler la saisie dans la barre de formule
  - ✓ signifie valider le contenu de la barre de formule
  - fx signifie Choisir une fonction dans la liste présentée

## L'onglet Accueil Excel

Microsoft

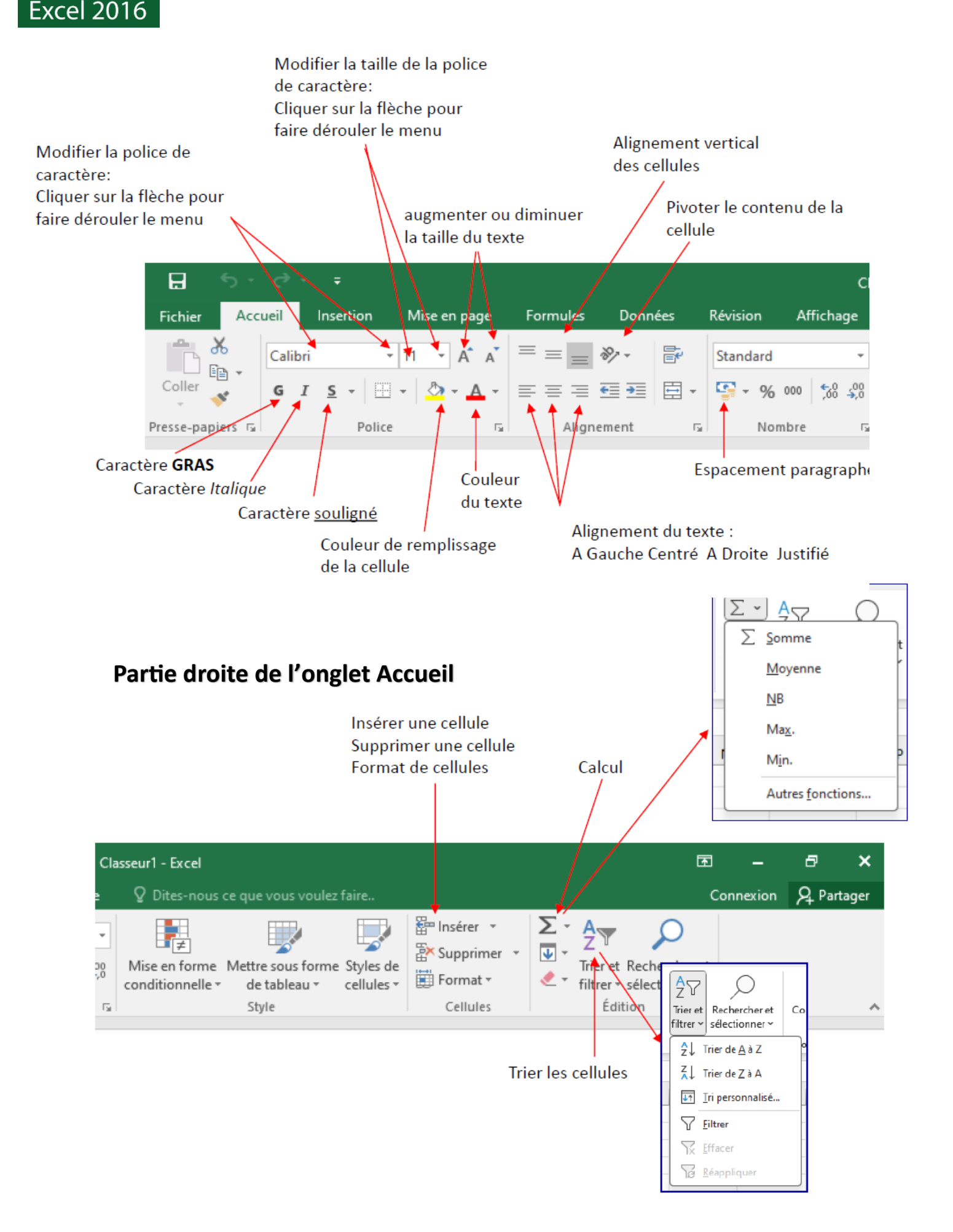